# Korisničko uputstvo

### FISKALIZACIJA MALOPRODAJE ULAZNICA NA BLAGAJNI I ONLINE kroz modul 'KUPI KARTU' koji je deo ERP-a bioskopa i pozorišta od 01.04.2022

# SADRŽAJ

| 1.RAD SA DOKUMENTIMA               | <br>2  |
|------------------------------------|--------|
| 1.1.Prodaja ulaznica na blagajni   | <br>2  |
| 1.2.Povraćaj ulaznica na blagajni  | <br>5  |
| 1.3. Pretraživanje dokumenata      | <br>7  |
| 1.4.Prodaja ulaznica online        | <br>8  |
| 1.5.Predračun - rezervacija        | <br>10 |
|                                    |        |
| 2.PODEŠAVANJA                      | <br>11 |
| 2.1. Podešavanja V/LPFR-a          | <br>11 |
| 2.2. Podešavanje poreskih stopa    | <br>12 |
|                                    | _      |
| 3.OSTALO                           | <br>13 |
| 3.1.Verzija softvera               | <br>13 |
| 3.2.Verzija i serijski brojESIR-a  | <br>13 |
| 3.3.Esir pomoć                     | <br>14 |
| 3.4.Kontakt informacije dobavljača | <br>14 |
| 3.5.Opšta pravila                  | <br>15 |
| 3.6.Uputstvo za eFiskalizator2022  | <br>16 |
|                                    |        |

| 4.GREŠKE I UPOZORENJA | <br>17 |
|-----------------------|--------|
|                       |        |

# **1.RAD SA DOKUMENTIMA**

#### 1.1.Prodaja ulaznica na blagajni:

Prodaju ulaznica evidentiramo na osnovu izbora mesta za neki događaj. Izabrana mesta se dodaju u korpu. Svaka korpa je vezana za transakciju koja ima jedinstven broj (slika 1. i 2). U zaglavlje transakcije unosimo poslovnog partnera kupca ili ostavljamo da nije definisan <sup>1</sup>).

|                                                                                                    | lhost:8080/scena.php?prostorterminid=959                                                                                            |                                                                                                    |                                               |                                                                      |                                                                            |                               |
|----------------------------------------------------------------------------------------------------|----------------------------------------------------------------------------------------------------|----------------------------------------------------------------------------------------------------|-----------------------------------------------|----------------------------------------------------------------------|----------------------------------------------------------------------------|-------------------------------|
| + + +                                                                                                    | Bookmarks Settings - Google C Pr                                                                                                    | IP 🚺 Ikone 🚺 Data lables 🚺                                                                                                 | Knit Slike Italij                             | a 🚺 lablet 🚺 Krojevi 🥥 K                                             | orisnici 🌚 New lab 💉 Free vector icon:                                     | BANCA INTESA                  |
| + + + ZVEZDAR                                                                                              | A TEATAR                                                                                                    |                                                                                                    |                                               |                                                                      |                                                                            | VISA Mastro M                 |
|                                                                                                    |                                                                                                    |                                                                                                    |                                               |                                                                      |                                                                            |                               |
| 🛔 Aleksandar Dojn                                                                                          | IOV <del>*</del>                                                                                                    | Q -                                                                                                    |                                               |                                                                      |                                                                            |                               |
| СЦЕНА                                                                                                    |                                                                                                    |                                                                                                    |                                               |                                                                      | Home Pene                                                                  | ртоар Услови                  |
| Чет 24.03.2022 u 19:30 -                                                                                   | BOING - BOING - слободно места: 247                                                                                                 |                                                                                                    | •                                             |                                                                      |                                                                            |                               |
| BOING - BOING<br>24.03.2022 v 19:30h                                                                       |                                                                                                    |                                                                                                    | Продаја Вра                                   | аћање Искоришћеност                                                  | Резервисање                                                                |                               |
|                                                                                                    | SCENA                                                                                                    |                                                                                                    | Изаберите места кл                            | иком на кућицу са местом                                             |                                                                            |                               |
| Галерија<br>лево                                                                                           | Партер лево Партер де                                                                                                    | сно Галерија<br>десно                                                                                                    | Dragi kupci,                                  |                                                                      |                                                                            |                               |
| 20 1                                                                                                    | 1 2 3 4 5 6 7 8 8 7 6 5 4<br>1 2 3 4 5 6 7 8 8 7 6 5 4                                                                              | 3 2 1 1 19<br>3 2 1 2 18                                                                                                   | Molimo vas da prilik                          | om kupovine karata obratite paži                                     | nju na spojena i razdvojena mesta.                                         |                               |
| 18 3                                                                                                    | 1 2 3 7 5 7 8 8 7 6 5 4                                                                                                    | 3 <sup>2</sup> 1 <sup>3</sup> 17                                                                                           | Ukoliko kupujete ne                           | paran broj karata obezbedili smo                                     | vam mogućnost kupovine jedne,                                              |                               |
| 17 4 (16) 5 (                                                                                              | 1 2 3 4 5 6 7 8 8 7 6 5 4<br>1 2 3 4 5 6 7 8 8 7 6 5 4                                                                              | $\begin{pmatrix} 3 & 2 & 1 \\ 3 & 2 & 1 \\ 3 & 2 & 1 \\ \end{pmatrix}$ $\begin{pmatrix} 4 & 16 \\ 5 & 15 \\ \end{pmatrix}$ | rasparene karte. Mo<br>pogleda predstavu p    | olimo vas da to poštujete kako ne<br>pošto kupovinom jedne karte kod | bi uskratili mogućnost još nekome da spojenih mesta automatski blokirate i |                               |
| 15 6                                                                                                    | 1 2 3 4 5 6 7 8 8 7 6 5 4<br>1 2 3 4 5 6 7 8 8 7 6 5 4                                                                              | $\begin{array}{c} 2 \\ 2 \\ 2 \\ 1 \\ 2 \\ 1 \\ 7 \\ 1 \\ 7 \\ 1 \\ 1 \\ 1 \\ 1 \\ 1 \\ 1$                                 | mesto do vas.                                 |                                                                      |                                                                            |                               |
| 13 8                                                                                                    | 1234567887 ПАРТЕР ДЕС                                                                                                    | :HO, 7 ред, седиште 7 : слободно, цен                                                                                      | Нузіз узтра гадиг<br>а: 1000.00, ид: 959/7554 | nevanju i predostrožnosti.                                           |                                                                            |                               |
| 12 9                                                                                                    | 1 2 3 4 5 6 7 8 8 7 6 5 4<br>1 2 3 4 5 6 7 8 8 7 6 5 4                                                                              | 3 2 1 9 11<br>3 2 1 10 10                                                                                                  | Kupujte pametno!                              |                                                                      |                                                                            |                               |
| 10 11                                                                                                    | 1 2 3 4 5 6 7 8 8 7 6 5 4                                                                                                    | 3 <sup>2</sup> 1 <sup>11</sup> <sup>9</sup>                                                                                | VAŽNO!                                        | u jepidemiološke mere zbog epid                                      | emile COVID-19                                                             |                               |
| <sup>9</sup> 12<br>8 13                                                                                    | 1 2 3 4 5 6 7 8 8 7 6 5 4<br>1 2 3 4 5 6 7 8 8 7 6 5 4                                                                              | $3 \ 2 \ 1 \ 12 \ 8 \ 3 \ 2 \ 1 \ 13 \ 7 \ $                                                                               |                                               |                                                                      |                                                                            |                               |
| 7 14                                                                                                    | 1 2 3 4 5 6 7 8 8 7 6 5 4<br>1 2 3 4 5 6 7 8 8 7 6 5 4                                                                              |                                                                                                    | Када завршите прит                            | исните дугме                                                         |                                                                            |                               |
| 5 16                                                                                                    | 1234567887654                                                                                                    | 3 2 1 16 4                                                                                                    | на Арана у корлу                              |                                                                      |                                                                            |                               |
| (4) 17 (<br>3                                                                                              | 1 2 3 4 5 6 7 8 8 7 6 5 4                                                                                                    | 3 <sup>2</sup> <sup>1</sup> <sup>17</sup> <sup>3</sup>                                                                     | догађаја изнад сцен                           | е карте за други догађај изаоер<br>е.                                | репертоара ИЛИ ИЗ ЛИСТЕ                                                    |                               |
| 2 18                                                                                                    | 1 2 3 4 5 6 7 8 8 7 6 5 4<br>1 2 3 4 5 6 7 8 8 7 6 5 4                                                                              |                                                                                                    | Ако сте завршили ку                           | повину, пређите на процес пла                                        | ћања -                                                                     |                               |
| Галерија                                                                                                   | Партер лево Партер де                                                                                                    | сно Галерија                                                                                                    | Тренутно изабраних                            | места овог догађаја: 2.                                              | _                                                                          |                               |
| лево                                                                                                    |                                                                                                    | десно                                                                                                    | Изабраних места по                            | догађају која нису у корпи:                                          |                                                                            |                               |
|                                                                                                    |                                                                                                    |                                                                                                    | BOING - BOING - 24.03                         | 3.2022 2                                                             |                                                                            |                               |
| 🛤 🕂 💽 👼 🖬                                                                                                  | 1 🧕 🔠 🍳 🖻 💁 🖌 💼 💆                                                                                                    | 8 👪 👙 📗 🐵                                                                                                    |                                               | -                                                                    |                                                                            |                               |
|                                                                                                    |                                                                                                    | S                                                                                                    | lika 1                                        |                                                                      |                                                                            |                               |
| 4 > C ( ) localhort \$080                                                                                  | Iforna nhn2ntid=950                                                                                                    |                                                                                                    |                                               |                                                                      | (a + 10 m                                                                  |                               |
| III Apps ★ Bookmarks ★ Book                                                                                | marks 🕥 Settings - Google C 🚺 PHP 🚺 likone 🚺 DataTable                                                                              | : Knit Slike Italija Tablet                                                                                                | 📙 Krojevi 🛞 Korisnici 🛞 New T                 | lab 💙 Free vector icons 🚺 jquery 🎯 M                                 | MXIII-G TV Box An Hrans » Other book                                       | marks   🔲 Reading list        |
| + ++++<br>+ ++ ZVEZDARA TEA                                                                                | TAR                                                                                                    |                                                                                                    |                                               |                                                                      |                                                                            |                               |
| +                                                                                                    |                                                                                                    |                                                                                                    |                                               | <b>VI3A</b>                                                          |                                                                            |                               |
| 🛔 Aleksandar Dojnov 👻                                                                                      | Q-                                                                                                    |                                                                                                    |                                               |                                                                      |                                                                            |                               |
| КОРПА: 100072<br># Сцена                                                                                   | Догађај Седиште                                                                                                    | Датум Цена                                                                                                    | Попуст На основу Купон Ку                     | Ноте Репертоар Услови к<br>п.опис Плаћање Купац                      | оришћења Инфо документи <del>-</del> Контакт О ј<br>Напомена <u>Стат</u>   | orogramu i ESIRu-             |
| <ol> <li>SCENA 'BATA STOJKOVIĆ'</li> <li>SCENA 'BATA STOJKOVIĆ'</li> <li>SCENA 'BATA STOJKOVIĆ'</li> </ol> | BOING - BOING         ПАРТЕР ЛЕВО, 4 ред, седиште 5           BOING - BOING         ПАРТЕР ЛЕВО, 4 ред, седиште 6                   | 24.03.2022 у 19:30h 1000.00 динара<br>24.03.2022 у 19:30h 1000.00 динара                                                   | 0%                                            | - Готовина • -<br>- Готовина • -                                     | изабрана - ни<br>изабрана - ни                                             | ије плаћена 🛛                 |
| <ol> <li>SCENA BATA STOJKOVIC</li> <li>SCENA 'BATA STOJKOVIĆ'</li> <li>Epol kapata:</li> </ol>             | ВАЈКА О POZORISTU ПАРТЕР ЛЕВО, 10 ред, седиште број 1<br>ВАЈКА О POZORIŠTU ПАРТЕР ЛЕВО, 10 ред, седиште број 2<br>4 Ворлност карата | 28.03.2022 у 19:30h 1000.00 динара<br>28.03.2022 у 19:30h 1000.00 динара<br>• <b>4000.00 д</b> и                           | 0%<br>0%                                      | - Готовина • -                                                       | изабрана - ни<br>изабрана - ни                                             | је плаћена 🗴<br>ије плаћена 🗴 |
|                                                                                                    |                                                                                                    | Kynau: 🐸 Kofee Kynau                                                                                                    | Нови корисник > Х                             | ה                                                                    |                                                                            | _                             |
| Нацин плаћања<br>Готовина                                                                                  | Замена Купљене број Купл<br>4                                                                                                    | ене вредност Враћене 6<br>4000.00 0                                                                                        | рој Враћене вр<br>0.00                        | еди ст Разлика<br>4000.00                                            | Напомена<br>Наплатите 4000.00 дин готовином                                | Акција                        |
| УКУПНО                                                                                                    | 4                                                                                                    | 4000.00 0 НАПЛАТИ                                                                                                    | 0.00                                          | 4000.00                                                              |                                                                            |                               |
| Pozorište ZVEZDARA TEATAR                                                                                  |                                                                                                    | Web appeca                                                                                                    |                                               |                                                                      | MasterCard, VERIFIED                                                       |                               |
| Ustanova kulture<br>Agpeca                                                                                 |                                                                                                    | zvezdarateatar.rs<br>e-mail<br>aca@lclicksoft.rs                                                                           |                                               |                                                                      | SecureCode. By VISA<br>learn more                                          |                               |
| гівапа какіса 38, 11000 Beograd, S<br>Централа<br>+381(11)2419-664, +381(11) 2417                          | n uya<br>7-687                                                                                                    | Шифра делатности<br>9004                                                                                                   |                                               |                                                                      |                                                                            |                               |
| Факс<br>+381(11)2411-484<br>Благана                                                                        |                                                                                                    | Матични број<br>07442912<br>Порески број                                                                                   |                                               |                                                                      |                                                                            |                               |
| +381(11)2419-664                                                                                           |                                                                                                    | 100005535                                                                                                    |                                               |                                                                      |                                                                            |                               |

Slika 2

Posle evidencije izabranih mesta, cena i popusta koje kupac želi da kupi pristupa se procesu naplate tj evidentiranja primljenog iznosa novca i načina uplate. Mogući načini uplate su: virmanom, gotovinom, čekovima, platnim karticama, vaučerima, instant plaćanjem i ostalo. Moguće su i ostale operacije operatera <sup>2</sup>).

| Vrednost transakcije:            | 1000.00   |        |
|----------------------------------|-----------|--------|
|                                  | Uplaćeno: |        |
| Gotovina:                        | 1000.00   | ]      |
| Platna kartica:                  | 0.00      | ]      |
| Ček:                             | 0.00      |        |
| Prenos na račun:                 | 0.00      | 1.0096 |
| Vaučer:                          | 0.00      | 0.0006 |
| Instant plaćanje:                | 0.00      | 1      |
| Drugo bezgotovinsko<br>plaćanje: | 0.00      | ]      |
| Ukupno:                          | 1000.00   |        |
| Kusur:                           | 0.00      | 0      |

Zatim se pristupa procesu fiskalizacije <sup>3)</sup>.

Proces fiskalizacije sprovodi se iz korpe posle evidencije plaćanja, pritiskom na dugme *Fiskalizacija* (slika 3) posle kog se pojavljuje prozor prikazan za slici 4. ili 5. Program šalje komande lokalnom procesoru fiskalnih računa (LPFR) i ako je fiskalizacija uspešno završena obeležava račun da je fiskalizovan i štampa fiskalni račun tj žurnal vraćen od strane LPFR-a<sup>4</sup>). Ako je fiskalizacija uspešno završena na ekranu se prikazuje QR kod sa verifikacionim linkom koji kupac može odmah skenirati (slika 6). Fiskalni račun tj verifikacioni link se mogu poslati na email kupca. Fiskalizovan račun više nije moguće menjati.

ESIR ne izdaje ni jednu vrstu računa ako nije dobio neophodne podatke od PFR-a sa kojim je povezan.

Kodovi i opisi grešaka u fiskalizaciji su opisani u posebnom poglavlju.

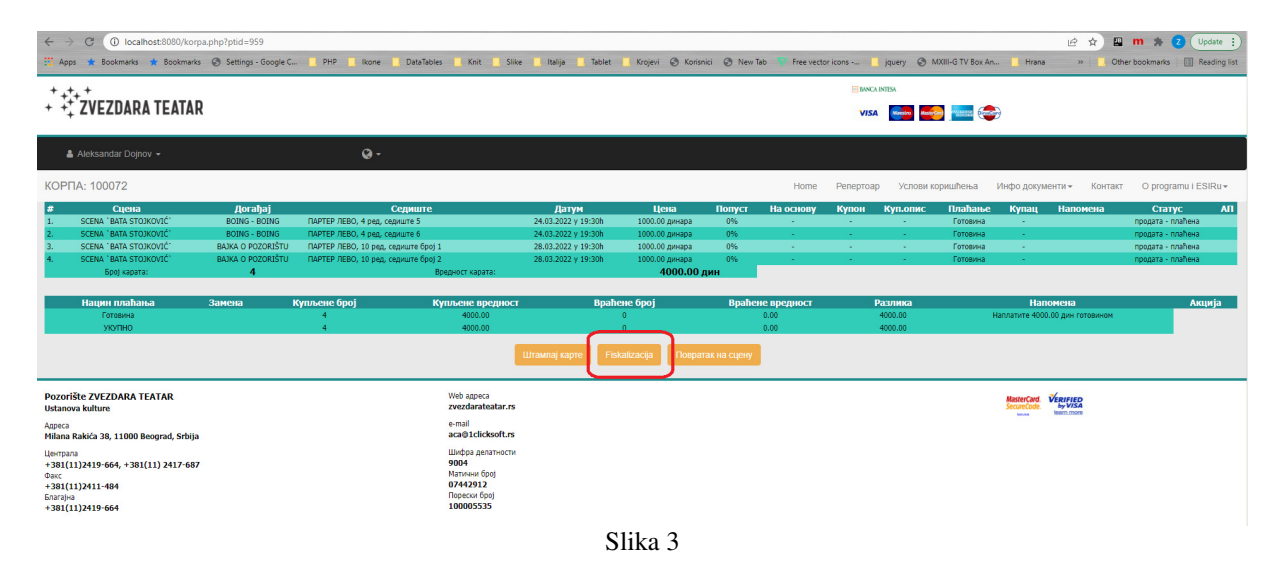

|                         |                     |                  | rite identifikaciju za ID ki       | < izabe |
|-------------------------|---------------------|------------------|------------------------------------|---------|
|                         | ~                   | io polje kupca > | rite identifikaciju za opci        | < izabe |
|                         |                     |                  | Prodaja                            |         |
|                         |                     |                  | Kopija                             |         |
|                         |                     |                  | Obuka                              |         |
| Fisk.datum i vreme dok. | Fisk.broj dokumenta | Tip dokumenta    | Tip transakcije                    | Poslat  |
| Fisk.datum i vreme dok. | Fisk.broj dokumenta | Tip dokumenta    | Kopija<br>Obuka<br>Tip transakcije | Poslat  |

Slika 4

Ukoliko želite da štampate kopiju fiskalnog računa potrebno je da na traženoj transakciji koja je fiskalizovana ponovo pokrenete proces fiskalizacije i pojaviće se prozor prikazan na slici 6.

U ovom prozoru se vidi kompletna istorija fiskalizacije prodaje ali i eventualne kopije i računi obuke. Prikazan je i QR kod poslednje fiskalizacije kao i mogućnost slanja računa i verifikacionog linka na email kupca, zatim štampa kopije fiskalnog računa i štampa računa za obuku.

| < izaberite identifika | aciju za ID kupca >  |               | ~                     |                                  | LPFR i |
|------------------------|----------------------|---------------|-----------------------|----------------------------------|--------|
| < izaberite identifika | aciju za opciono pol | je kupca >    | ~                     |                                  |        |
| Prodaia                |                      |               |                       |                                  |        |
| Koniin                 |                      |               |                       |                                  |        |
| коргја                 |                      |               |                       |                                  |        |
| Obuka                  |                      |               |                       |                                  |        |
| oslat                  | Tip transakcije      | Tip dokumenta | Fisk.broi dokumenta   | Fisk.datum i vreme dok.          | Стату  |
| 2022-04-08 11:48:18    | Prodaja              | Kopija        | KAJCWL8P-KAJCWL8P-331 | 2022-04-08T11:48:12.433624+02:00 | uspešn |
|                        |                      |               |                       |                                  |        |
| 2022-04-07 12:25:10    | Prodaja              | Prodaja       | KAJCWL8P-KAJCWL8P-321 | 2022-04-07T12:25:08.007988+02:00 | uspeš  |
| 022-04-07 12:25:10     | Prodaja              | Prodaja       | KAJCWL8P-KAJCWL8P-321 | 2022-04-07T12:25:08.007988+02:00 | uspeš  |

Slika 6

### 1.2.Povraćaj ulaznica

U slučaju da maloprodajni kupac vraća kupljene ulaznice iste evidentiramo dodavanjem u korpu (slika 7).

U zaglavlje unosimo poslovnog partnera kupca ili ostavljamo da nije definisan <sup>1</sup>). Vraćene ulaznice evidentiramo ručnim izborom sa prikaza prodatih mesta za izabrani događaj ili skeniranjem bar ili QR koda sa vraćenih ulaznica. Moguće su i ostale operacije operatera <sup>2</sup>). Posle evidencije ulaznica koje kupac vraća pristupa se procesu isplate tj evidentiranja isplaćenog iznosa novca i načina isplate.

| $\epsilon \rightarrow G$ (                             | i) loca | alhost:8080/scena | a.php?prostortermini | d=959        |         |            |                                                                                                    |
|--------------------------------------------------------|---------|-------------------|----------------------|--------------|---------|------------|----------------------------------------------------------------------------------------------------|
| 🔠 Apps 🔺 Boo                                           | kmarks  | ★ Bookmarks       | Settings - Google    | C 📙 PHP 🛄    | Ikone 🛄 | DataTables | Knit 📃 Slike 📕 Italija 📕 Tablet 📕 Krojevi 🛞 Korisnici 🛞 New Tab 🐺 Free vector icons 📘 jquery 🔇 MXIII-G |
| + +++++                                                |         |                   |                      |              |         |            | BANCA INTESA                                                                                           |
| + ++ ZVEZ                                              | DAR     | A TEATAR          |                      |              |         |            | VISA 🖦 🚧 🔤                                                                                             |
| 🛔 Aleksand                                             | ar Doj  | nov <del>-</del>  |                      | Q •          |         |            | 🗮 Корла 🚥                                                                                              |
| СЦЕНА                                                  |         |                   |                      |              |         |            | Ноте Репертоар Услови коришћења Инфо документи  ч Контакт O programu i ESIRu  ч                        |
| Чет 24.03.2022 и                                       | 19:30   | - BOING - BOING   |                      |              |         |            | •                                                                                                    |
| SCENA `BATA STO<br>BOING - BOING<br>24.03.2022 y 19:30 | JKOVIC  | <u>.</u>          |                      |              |         |            | Продаја Враћање Искоришћеност Резервисање                                                              |
| ,                                                      |         |                   | SCENA                |              |         |            | Изаберите места за која су враћене карте кликом на кућицу.                                             |
| Галерија                                               |         | Партер л          | 1680                 | Партер десно |         | Галерија   | Сторнирана карта се одмах додаје у корпу.                                                              |
| лево                                                   |         | 1 2 3 4 0         | 5 6 7 8 8 7          | 6543         | 2 (1)   | десно      | Ако желите да вратите карте за други догађај изаберите га из                                           |
| 19                                                     | 2       | 1 2 3 4           | 5 6 7 8 8 7          | 6 5 4 3 3    | 2 1 2   | 18         | repertoara или унесити баркод карте.                                                                   |
| 18                                                     | 3       | 1 2 3 4 3         | 5 6 7 8 8 7          | 6 5 4 3 3    | 2 1 3   |            | Ако сте завршили евиденцију враћених карата, пређите на                                                |
| 17                                                     | 4       | 1 2 3 4           | 5 6 7 8 8 7          | 6 5 4 3      | 2 1 4   | 16         | процес исплате/замене карата                                                                           |
| 16                                                     | 5       | 1 2 3 4           | 5 6 7 8 8 7          | 6 5 4 3      | 2 1 5   | 15         |                                                                                                    |
| 15                                                     | 6       | 1 2 3 4           | 5 6 7 8 8 7          | 6 5 4 3      | 2 1 6   | 14         | Тренутно враћених карата: 0.                                                                           |
| 14                                                     | 7       | 1 2 3 4           | 5 6 7 8 8 7          |              | 2 1 7   |            | Kynųy: Svi kupci                                                                                       |
| 13                                                     | 8       | 1 2 3 4           | 5 6 7 8 8 7          | 6 5 4 3      | 2 1 8   | 12         | Бар код карте:                                                                                         |
| 12                                                     | 9       |                   | 5 6 7 8 8 7          | 6 5 4 3 .    | 2 1 9   |            | Напомена                                                                                               |
| 11                                                     | 10      | 1 2 3 4 3         |                      | 6 5 4 3      | 2 1 10  | 10         | Сцена:                                                                                                 |
| 9                                                      | 11      |                   |                      | 6 5 4 3      | 2 1 11  | ,          | Карта за догађај:                                                                                      |
| 8                                                      | 12      | 1 2 3 4           | 5 6 7 8 8 7          | 6 5 4 3 3    | 2 1 12  |            | Датум догађаја:                                                                                        |
| 7                                                      | 14      | 1 2 3 4 9         | 5 6 7 8 8 7          | 6 5 4 3      | 2 1 14  | 6          | Место:                                                                                                 |
| 6                                                      | 15      | 1 2 3 4 3         | 5 6 7 8 8 7          | 6 5 4 3 3    | 2 1 15  |            | Купац:                                                                                                 |
| 5                                                      | 16      | 1 2 3 4           | 5 6 7 8 8 7          | 6 5 4 3 3    | 2 1 16  | 4          | Продавац:                                                                                              |
|                                                        |         |                   |                      |              |         |            | Slika 7                                                                                                |

Zatim se pristupa procesu fiskalizacije <sup>3</sup>).

Proces fiskalizacije sprovodi se iz korpe posle evidencije isplate, klikom na dugme *Fiskalizacija*. Ukoliko vraćene ulaznice nisu vezane za fiskalizovan račun program ce tražiti unos referentnog fiskalnog broja i datuma računa.

Program šalje komande lokalnom procesoru fiskalnih računa (LPFR) i ako je fiskalizacija tj refundacija uspešno završena obeležava transakciju da je fiskalizovana i štampa fiskalni račun refundacije tj žurnal vraćen od strane LPFR-a <sup>4)</sup>. Fiskalni račun refundacije tj verifikacioni link se mogu poslati na email kupca. Ako je fiskalizacija refundacije uspešno završena na ekranu se prikazuje qr kod sa verifikacionim linkom koji kupac može odmah skenirati (slika 9). Operater na blagajni je u obavezi da štampa i kopiju fiskalizovane refundacije (slika 8). To je Vaš primerak koji mora biti potpisan od strane kupca. Fiskalizovan dokument više nije moguće menjati.

ESIR ne izdaje ni jednu vrstu računa ako nije dobio neophodne podatke od PFR-a sa kojim je povezan.

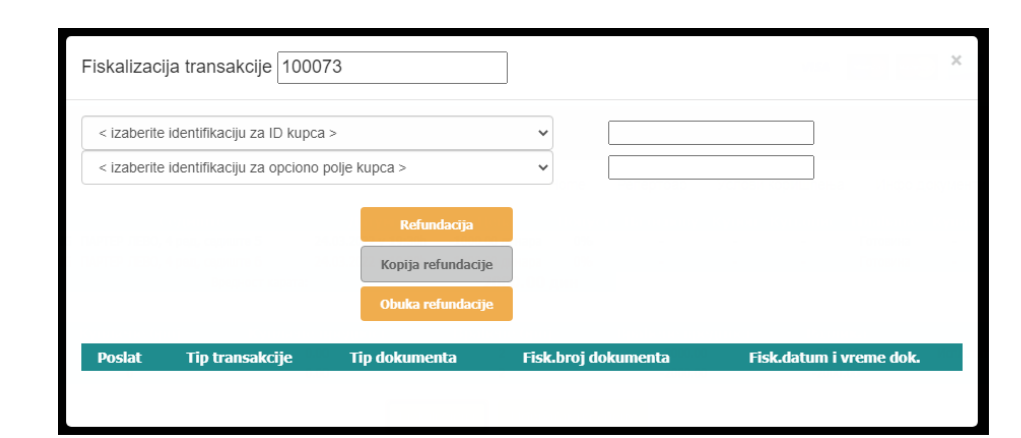

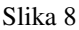

| $\leftrightarrow$ $\rightarrow$ C (i) localhost:8080/korpa.php? | ptid=959                                 | 0                                                      |                                                                                                    |                        |
|-----------------------------------------------------------------|------------------------------------------|--------------------------------------------------------|----------------------------------------------------------------------------------------------------|------------------------|
| 🔛 Apps ★ Bookmarks ★ Bookmarks 🌍 S                              | Settings - Google C 🦳 PHP 🔜 Ikone        | 📃 DataTables 📃 Knit 🗌                                  | localhost:8080 says                                                                                                    | iree iree              |
|                                                                 | Fiskalizacija transakcije 100073         | 3                                                      | Refundacija je uspešno završena.<br>Posle štampe obavezno pustite i kopiju refundacj<br>koju potpisuje kupac, i koja ostaje kod vas. | je                     |
|                                                                 | < izaberite identifikaciju za ID kupca > |                                                        |                                                                                                    |                        |
|                                                                 | < izaberite identifikaciju za opciono po | lje kupca >                                            | ▼                                                                                                    | renari Messa Jasovicem |
|                                                                 |                                          | Refundacija<br>Kopija refundacije<br>Obuka refundacije |                                                                                                    |                        |
|                                                                 | Poslat Tip transakcije                   | Tip dokumenta                                          | Fisk.broj dokumenta Fisk.datu                                                                                                    | m i vreme dok.         |
|                                                                 |                                          |                                                        |                                                                                                    |                        |

Slika 9

Na slici 10 je prikazan prozor u kom se vidi kompletna istorija fiskalizacije refundacije ali i eventualne kopije i računi obuke. Prikazan je i QR kod poslednje fiskalizacije refundacije kao i mogućnost slanja računa i verifikacionog linka na email kupca, zatim štampa kopije fiskalnog računa refundacije i štampa računa refundacije za obuku.

Kodovi i opisi grešaka u fiskalizaciji su opisani u posebnom poglavlju.

| zaborito idoptifika          | ciju za ID kupca s |                  |                           |                                      |
|------------------------------|--------------------|------------------|---------------------------|--------------------------------------|
| zaberite identifika          | ciju za iD kupca > | kupca >          | •                         |                                      |
|                              |                    |                  |                           |                                      |
|                              |                    | Refundacija      | 3                         |                                      |
|                              |                    | Kopija refunda   | cije                      |                                      |
|                              |                    | Obuka refunda    | cije                      |                                      |
| Poslat                       | Tip<br>transakcije | Tip<br>dokumenta | Fisk.broj dokumenta       | Fisk.datum i vreme dok.              |
| 2022-03-07<br>10:28:56       | Refundacija        | Kopija           | KAJCWL8P-KAJCWL8P-<br>217 | 2022-03-<br>07T10:29:04.497011+01:00 |
| 2022-03-07<br>10:28:37       | Refundacija        | Račun            | KAJCWL8P-KAJCWL8P-<br>216 | 2022-03-<br>07T10:28:05.714946+01:0  |
| 经推荐                          |                    |                  |                           |                                      |
| $\mathbf{S} \in \mathcal{S}$ |                    |                  |                           |                                      |
| S. 91.                       |                    |                  |                           |                                      |
|                              |                    |                  |                           |                                      |
|                              |                    |                  |                           |                                      |
| 18.737.86°/r                 |                    |                  |                           |                                      |
| 化试验器                         |                    |                  |                           |                                      |

Slika 10

#### 1.3. Pretraživanje dokumenata (elektronski žurnal)

Pretraživanje dokumenata:

Pretraživanje traženog broja fiskalnog računa se obavlja u tabelarnom pregledu transakcija prodaje i refundacije unošenjem broja fiskalnog računa (slika 11).

Iz glavnog menija izaberite opciju *Prodaja Vraćanje*. Unesite broj dokumenta i kliknite na taster OK (slika 11).

Broj dokumenta je u formatu XXXXXXX-ZZZZZZZ-nnn ali je pretraživanje moguće u unošenjem samo nnn.

| ← → C () localhost:8080/pro      | odaja.php                             |                    |                        |                    |           |                        |                  |  |  |
|----------------------------------|---------------------------------------|--------------------|------------------------|--------------------|-----------|------------------------|------------------|--|--|
| 📰 Apps ★ Bookmarks ★ Bookmark    | cs 🔇 Settings - Google C 🚺 PHP 🚺 Ikon | e 🔜 DataTables 🔜 k | Knit 🔜 Slike 🚺 Italija | 🔜 Tablet 📃 Krojevi | Korisnici | 🔇 New Tab 🦞 Free vecto | r icons 📙 jquery |  |  |
| + ++++<br>+ ++ ZVEZDARA TEATAR   |                                       |                    |                        |                    |           |                        |                  |  |  |
| 🛔 Aleksandar Dojnov <del>-</del> | Q -                                   |                    |                        |                    |           |                        |                  |  |  |
| MOJE KAPTE                       |                                       |                    |                        | Home               | Репертоар | Услови коришћења       | Инфо документи 🗸 |  |  |
| Филтер:                          |                                       |                    |                        |                    |           |                        |                  |  |  |
| Тражи: Q                         |                                       | Продавац:          | Сви продавци           |                    | ~         | Статус трансакциј      | е: Сви статуси   |  |  |
| Број<br>трансакције:             |                                       | Термин:            | Сви термини            |                    | ~         | Статус карте:          | Сви статуси      |  |  |
| Broj fiskalnog<br>računa:        |                                       | Начин<br>плаћања:  | Svi načini plaćanja    |                    |           | Приказивати:           | Карте и транса   |  |  |
| Nadji                            |                                       | Попуст:            | Сви попусти            |                    | ~         |                        | ок               |  |  |
| Период од: 07.03.2022            | до: 07.03.2022                        |                    |                        |                    |           |                        | $\Box$           |  |  |
| Организатор: Сви организ         | атори 🗸                               |                    |                        |                    |           |                        |                  |  |  |

Slika 11

Ukoliko je razultat pretraživanja jedan dokument program će ga upisati u polje Broj transankcije i Vaš zadatak je da kliknete na dugme ok koje će filtrirati podatke i prikazati traženu transakciju.

Ukoliko je razultat pretraživanja više dokumenata pojaviće se prozor prikazan na slici 12.

|   | localhost:8080 says                             | 1 |
|---|-------------------------------------------------|---|
|   | Transakcije koje zadovoljavaju uslov:<br>100058 |   |
| L | 100059                                          | l |
| L | 100063                                          |   |
|   | 100064                                          |   |
|   |                                                 |   |
|   | ОК                                              |   |
| - | ноте Репертоар услови кори                      |   |

Slika 12

Pregledajte podatke o fiskalizaciji svake izlistane transakcije dok ne pronađete traženu.

#### 1.4.Prodaja ulaznica online

Registrovani online korisnik sam bira mesta za izabrani događaj i dodaje ih u korpu. Svaka korpa je vezana za transakciju koja ima jedinstven broj (slika 1).

Svaka transakcija online kupovine ima definisanog kupca fizičko lice.

Posle evidencije izabranih mesta, cena i popusta pristupa se procesu naplate tj evidentiranja primljenog iznosa novca koji se obavlja preko payment gatewey-a Banca Intesa Beograd. Mogući način uplate je: online uplata tj ostalo.

Kada Banca Intesa Beograd potvrdi uplatu online korisnika počinje automatski proces fiskalizacije na koji online korisnik nema uticaja<sup>3</sup>.

Program šalje komande virtuelnom procesoru fiskalnih računa (VPFR) i ako je fiskalizacija uspešno završena obeležava račun da je fiskalizovan.

Kupac dobija obaveštenje na ekranu (slika 13) i email sa zakačenim online ulaznicama (slika 14). Na vidljivom delu email poruke nalazi se i link koji vodi na sajt Poreske uprave i koristi se za proveru fiskalizacije prometa. Link je deo žurnala tj odgovora VPFR-a<sup>4)</sup>. Fiskalizovan račun više nije moguće menjati.

ESIR ne izdaje ni jednu vrstu računa ako nije dobio neophodne podatke od PFR-a sa kojim je povezan.

Kodovi i opisi grešaka u fiskalizaciji su opisani u posebnom poglavlju i u slučaju greške se stornira uplata online kupca (refundacija) a isti obaveštava o neuspešnoj fiskalizaciji i storniranim tj refundiranim uplaćenim sredstvima putem email poruke.

| *                                                                                   | 🕂 $ ightarrow$ C 🔒 btest.bavarial              | hosting.com/ok.php        |                                  |                      |            |           |         |         |           |            |   |
|-------------------------------------------------------------------------------------|------------------------------------------------|---------------------------|----------------------------------|----------------------|------------|-----------|---------|---------|-----------|------------|---|
| 1                                                                                   | Apps ★ Bookmarks ★ Boo                         | okmarks 🚷 Settings - Go   | oogle C PHP kone Data            | Tables 🔜 Knit 🔜 S    | ilike 📙 I  | talija 📃  | Tablet  | . Kroje | vi 🕄      | Korisnici  | 0 |
| mb: 07442912<br>telefoni: +381(11)2419-664, +381(11) 2417-687<br>zvezdarateatar.rs  |                                                |                           |                                  |                      |            |           |         |         |           |            |   |
|                                                                                     | Jedinstveni broj porudžbine: 46102             |                           |                                  |                      |            |           |         |         |           |            |   |
|                                                                                     | Kreirana: 11.03.2022 14:12:14                  | 4                         |                                  |                      |            |           |         |         |           |            |   |
| Vrsta robe: Elektronske karte za ulazak na događaje koje organizuje Zvezdara Teatar |                                                |                           |                                  |                      |            |           |         |         |           |            |   |
|                                                                                     |                                                |                           |                                  |                      |            |           |         |         |           |            |   |
|                                                                                     | ~~~~~~~~~~~~~~~~~~~~~~~~~~~~~~~~~~~~~~~        |                           | N. (                             |                      | 77. 11.91  | 0         |         |         | DDT       |            |   |
|                                                                                     | Scena                                          | Predstava                 | Mesto                            | Termin               | Količina   | Cena      | Popust  | Kupon   | PDV       | Vrednost   |   |
|                                                                                     | SCENA BAIA STOJKOVIĆ<br>SCENA 'BATA STOJKOVIĆ' | KORESPODENCIJA            | GALERIJA DESNO, 1 red, sediste 5 | 31.03.2022 u 16:30h  | 1 kom.     | 600.00    | 0%      | 0.00    | %0<br>0/4 | 600.00     |   |
|                                                                                     | SCENA 'BATA STOJKOVIĆ'                         | ARZAMAS                   | PARTER DESNO 4 red sedicte 1     | 23.03.2022 u 10:30h  | 1 kom      | 1000.00   | 0%      | 0.00    | /0<br>0/6 | 1 000 00   |   |
|                                                                                     | SCENA 'BATA STOJKOVIĆ'                         | ARZAMAS                   | PARTER DESNO, 4 red, sedište 2   | 23.03.2022 u 19:30h  | 1 kom      | 1000.00   | 0%      | 0.00    | %         | 1.000.00   |   |
|                                                                                     |                                                |                           |                                  |                      |            | J         | Jkupno: |         | 3,200     | .00 dinara |   |
|                                                                                     |                                                |                           | PDV                              | / (Na osnovu Član.25 | stav 14. Z | akona o I | PDV-u): |         | -         | 0%         |   |
|                                                                                     |                                                |                           |                                  |                      |            | 1         | TOTAL:  |         | 3,200     | .00 dinara |   |
|                                                                                     | Proj kuplionih karata: <b>4</b>                |                           |                                  |                      |            |           |         |         |           |            |   |
|                                                                                     |                                                |                           |                                  |                      |            |           |         |         |           |            |   |
|                                                                                     | Vrednost karata: <b>3200.00</b> din            |                           |                                  |                      |            |           |         |         |           |            |   |
|                                                                                     |                                                |                           |                                  |                      |            |           |         |         |           |            |   |
| ſ                                                                                   | Klikom na ovaj link dobijate poda              | atke o Vašem fiskalizovar | nom računu.                      |                      |            |           |         |         |           |            |   |
| 5                                                                                   |                                                |                           |                                  |                      |            |           |         |         |           |            |   |
|                                                                                     | Ranca Intera nodaci o transakciji              |                           |                                  |                      |            |           |         |         |           |            |   |
|                                                                                     |                                                |                           |                                  |                      |            |           |         |         |           |            |   |
|                                                                                     | Broj narudžbine: 46102                         |                           |                                  |                      |            |           |         |         |           |            |   |
|                                                                                     | Autorizacioni kod: 687356                      |                           |                                  |                      |            |           |         |         |           |            |   |
|                                                                                     | Broj transakcije: 220700NEF19                  | 9484                      |                                  |                      |            |           |         |         |           |            |   |
|                                                                                     | Status transakcije: Approved                   |                           |                                  |                      |            |           |         |         |           |            |   |
|                                                                                     | Kod statusa transakcije: 00                    |                           |                                  |                      |            |           |         |         |           |            |   |
|                                                                                     |                                                |                           | CI:L- 4.2                        |                      |            |           |         |         |           |            |   |

Slika 13

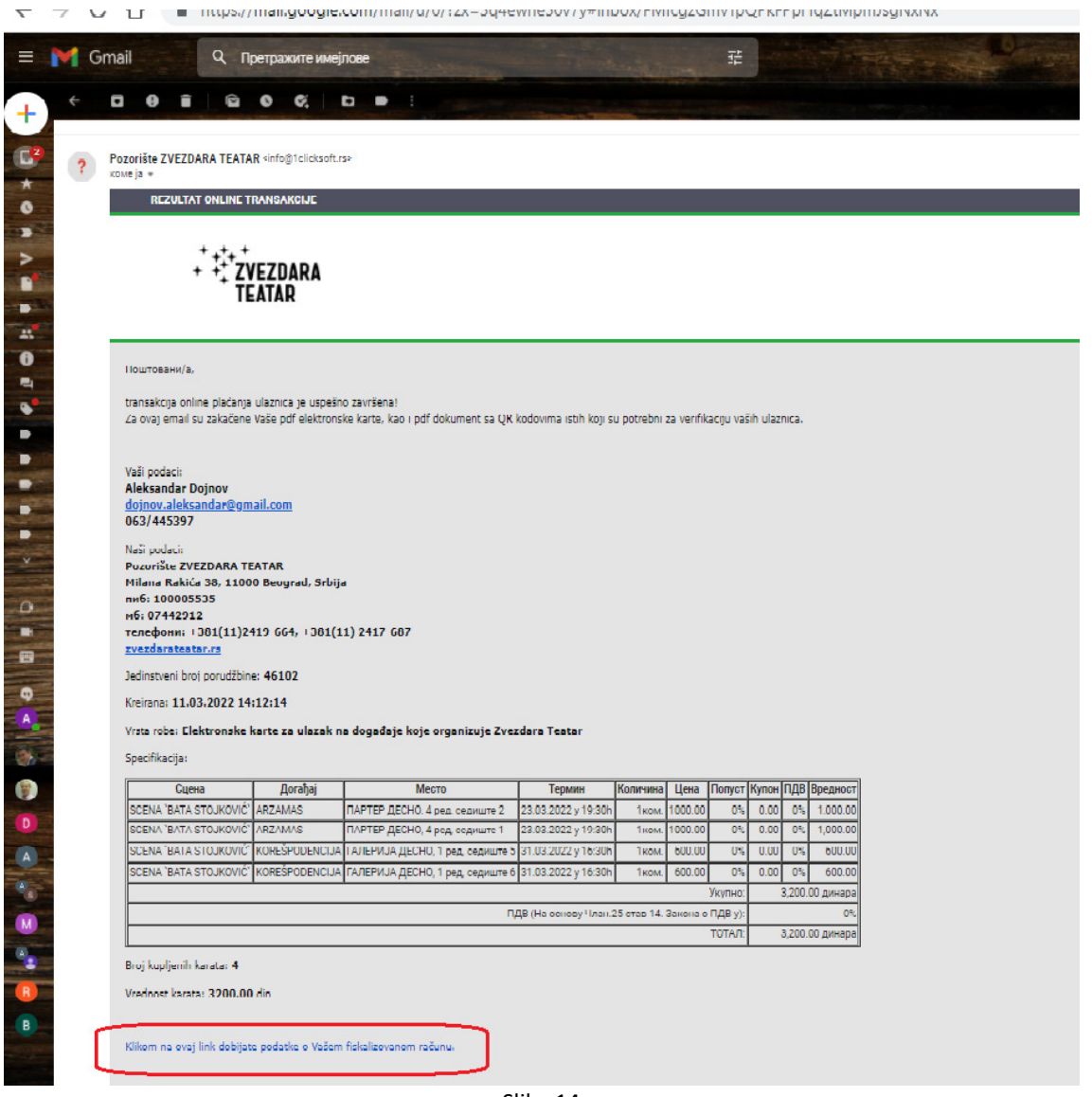

Slika 14

#### 1.5.Predračun – rezervacija

Mesta koja dodate u transakciju rezervacije možete fiskalizovati na sledeći način: Prikažite rezervaciju detaljno kao što je prikazano na slici 15. i pritisnite dugme fiskalizacija.

| 🌡 Dojnov Aleksandar Admi                                                             | in≠                                                                             | Q -                                             |                                       |                     |                 |              |              |              |                |                 |             |      |
|--------------------------------------------------------------------------------------|---------------------------------------------------------------------------------|-------------------------------------------------|---------------------------------------|---------------------|-----------------|--------------|--------------|--------------|----------------|-----------------|-------------|------|
| REZERVACIJA: 8                                                                       |                                                                                 |                                                 |                                       |                     |                 |              | Ноте Реперто | ар Услови ко | ришћења И      | нфо документи 🕶 | Контакт     | ES   |
| Kupac:         Stor tupe           Napomena:         [15.04.2022]           Važi do: | Novi kortsank     Moj muž, 31.03.2022 Čudo     Jabranjeno. Zapamti podstke o re | o u Šarganu<br>zzervacyj Izadi<br>Pošalji email |                                       |                     |                 |              |              |              |                |                 |             |      |
| Scena                                                                                | Predstava                                                                       | 🗸 🗙 Barkod prodavca                             | Sedište                               | Datum i vreme       | Cena            | Popust       | Osnov        | Način uplate | Rezervisana za | a Napomena      | Status      | AP 🗙 |
| SCENA 'LJUBA TADIC'                                                                  | Čudo u Šarganu (u pripremi)                                                     |                                                 | PARTER LEVO, IV red, sedište broj 6   | 31.03.2022 u 20:00h | 1500            | 0.00         |              | Gotovina     |                |                 | rezervisana |      |
| SCENA 'LJUBA TADIC'                                                                  | Čudo u Šarganu (u pripremi)                                                     |                                                 | PARTER LEVO, IV red, sedište broj 7   | 31.03.2022 u 20:00h | 1500            | 0.00         |              | Gotovina     |                |                 | rezervisana |      |
| SCENA 'LJUBA TADIC'                                                                  | Čudo u Šarganu (u pripremi)                                                     |                                                 | PARTER LEVO, IV red, sedište broj 8   | 31.03.2022 u 20:00h | 1500            | 0.00         |              | Gotovina     |                |                 | rezervisana |      |
| SCENA 'LJUBA TADIC'                                                                  | Kaspar                                                                          |                                                 | PARTER LEVO, X red, sedište broj 5    | 10.04.2022 u 20:00h | 1200            | 0.00         | -            | Gotovina     |                |                 | rezervisana |      |
| SCENA 'LJUBA TADIC'                                                                  | Kaspar                                                                          |                                                 | PARTER LEVO, X red, sedište broj 6    | 10.04.2022 u 20:00h | 1200            | 0.00         | -            | Gotovina     |                |                 | rezervisana | •    |
| SCENA 'LJUBA TADIC'                                                                  | Kaspar                                                                          |                                                 | PARTER LEVO, X red, sedište broj 7    | 10.04.2022 u 20:00h | 1200            | 0.00         |              | Gotovina     |                |                 | rezervisana |      |
| SCENA 'LJUBA TADIC'                                                                  | Kaspar                                                                          |                                                 | PARTER LEVO, X red, sedište broj 8    | 10.04.2022 u 20:00h | 1200            | 0.00         |              | Gotovina     |                |                 | rezervisana |      |
| SCENA 'LJUBA TADIC'                                                                  | Kaspar                                                                          |                                                 | PARTER LEVO, X red, sedište broj 9    | 10.04.2022 u 20:00h | 1200            | 0.00         |              | Gotovina     |                |                 | rezervisana |      |
| SCENA 'LJUBA TADIC'                                                                  | Kaspar                                                                          |                                                 | PARTER LEVO, X red, sedište broj 10   | 10.04.2022 u 20:00h | 1200            | 0.00         |              | Gotovina     |                |                 | rezervisana |      |
| SCENA 'LJUBA TADIC'                                                                  | Kaspar                                                                          |                                                 | PARTER LEVO, X red, sedište broj 11   | 10.04.2022 u 20:00h | 1200            | 0.00         | -            | Gotovina     |                |                 | rezervisana |      |
| STUDIO JDP                                                                           | Moj muž (u pripremi)                                                            |                                                 | PARTER DESNO, III red, sedište broj 5 | 15.04.2022 u 20:30h | 1000            | 0.00         |              | Gotovina     |                |                 | rezervisana |      |
| STUDIO JDP                                                                           | Moj muž (u pripremi)                                                            |                                                 | PARTER DESNO, III red, sedište broj 6 | 15.04.2022 u 20:30h | 1000            | 0.00         |              | Gotovina     |                |                 | rezervisana |      |
| Broj karata:                                                                         | 12                                                                              | Vrednost karata:                                | 14900.00 din                          |                     | Vrednost karata | bez popusta: | 14900.00 din | Popust:      | 0.00 din       |                 |             |      |
|                                                                                      | Štiklirane rezervacije                                                          | prebaci 🃜 и коври 🗆 Ostale                      | e karte će biti oslobođene!           |                     |                 |              | 🔒 Fiskalizad | ija 🔒 Stampa | profakture     |                 |             |      |

Slika 15

U zaglavlje unosimo poslovnog partnera kupca ili ostavljamo da nije definisan <sup>1)</sup>. Rezervisane ulaznice evidentiramo ručnim izborom sa prikaza prodatih mesta za izabrani događaj.

Zatim se pristupa procesu fiskalizacije koji nije obavezan <sup>3)</sup>.

Proces fiskalizacije sprovodi se klikom na dugme Fiskalizacija.

Program šalje komande lokalnom procesoru fiskalnih računa (LPFR) i ako je fiskalizacija uspešno završena obeležava transakciju da je fiskalizovana i štampa fiskalni račun predračuna tj žurnal vraćen od strane LPFR-a<sup>4</sup>). Ako je fiskalizacija predračuna uspešno završena na ekranu se prikazuje qr kod sa verifikacionim linkom koji kupac može odmah skenirati.

ESIR ne izdaje ni jednu vrstu računa ako nije dobio neophodne podatke od PFR-a sa kojim je povezan.

**Refundaciju rezervacije** fiskalizujete u slučaju fiskalizovane transakcije rezervacije kada sve ulaznice u njoj oslobodite tj pustite u prodaju:

Na slici 15. je prikazana rezervacija. Štiklirajte O*stale karte će biti oslobođene* a zatim kliknite na dugme *U KORPU*. Neštiklirane karte će sada biti oslobođene tj puštene u prodaju i ovakvu transakciju (ako je fiskalizovana) možete fiskalizovati kao refundaciju <sup>3</sup>.

Program šalje komande lokalnom procesoru fiskalnih računa (LPFR) i ako je fiskalizacija refundacije uspešno završena obeležava transakciju da je fiskalizovana i štampa fiskalni račun refundacije predračuna tj žurnal vraćen od strane LPFR-a <sup>4</sup>). Ako je fiskalizacija refundacije predračuna uspešno završena na ekranu se prikazuje qr kod sa verifikacionim linkom koji kupac može odmah skenirati.

ESIR ne izdaje ni jednu vrstu računa ako nije dobio neophodne podatke od PFR-a sa kojim je povezan.

### 2. PODEŠAVANJA

#### 2.1.Podešavanje LPFR-a

Ovlašćeno lice unosi sledeće podatke u parametre programa:

*Url (fisk\_url)*: Uneti http putanju do lpfr-a. Konsultovati dokumentaciju proizvođača lpfr-a. Primer: <u>http://192.168.1.97:8888/api/v3</u>

Serijski broj ESIR-a (fisk\_ESIR\_sb): Uneti serijski broj ESIR-a. Primer: 914

PAC broj (fisk\_PAC): Uneti PAC broj koji ste dobili od Poreske Uprave. Primer: SPR9HA

Posle pamćenja unetih podatka proverite da li je lpfr u funkciji:

Glavni meni->ESIR->Status ESIRa.

Ako su uneti podaci ispravni na ekranu će prikazati trenutni statusni podaci lpfr-a prikazan na sledećoj slici:

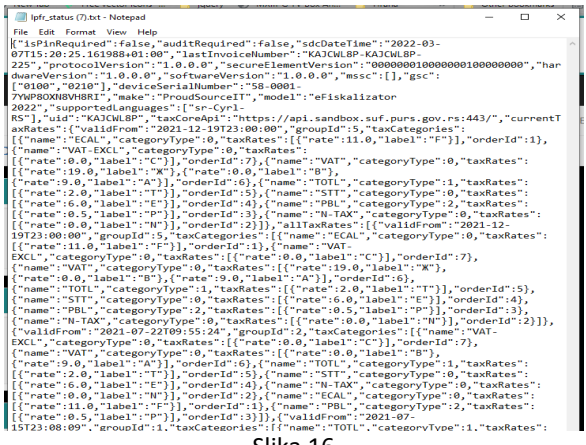

Slika 16

Na osnovu odgovora LPFR-a, u parametre programa, unosimo i sledeće podatke:

#### JID (fisk\_pfrjid):

U ovo polje unesite podatak o JID koji ste dobili od Poreske uprave zajedno sa lozinkom i Pak-om vezanim za elektronski sertifikat izdat za potrebe fiskalizacije poslovnog prostora. Ukoliko menjate karticu koju stavljate u čitač kartica (BE) potrebno je i ovde izmeniti taj podatak.

*Proizvodjac, verzija, serijski broj (fisk\_LPFR\_data)*: U ovo polje unesite navedene podatke o proizvođaču lpfr-a. Primer: ProudeSource IT, 1.0, 58-0001-7YWP8OXN8VH8RI

#### 2.2.Podešavanje poreskih stopa

Tarife, poreske stope i poreska slova importuje u program ovlašćeno lice na osnovu statusnog json fajla vraćenog od strane lpfr-a pritiskom na dugme *Proveri poreze* prikazano na slici.

|               | Aktivn   | i/neaktivni: svi porezi 🗸 |        | ок       |
|---------------|----------|---------------------------|--------|----------|
| Proveri porez | ze       |                           |        |          |
| ID            | Naziv    | Važi od datuma            | Labela | Procenat |
| 1             | ECAL     | 19.12.2021                | F      | 11.00%   |
| 2             | N-TAX    | 19.12.2021                | N      | 0.00%    |
| 3             | PBL      | 19.12.2021                | Р      | 0.50%    |
| 4             | STT      | 19.12.2021                | E      | 6.00%    |
| 5             | TOTL     | 19.12.2021                | т      | 2.00%    |
| 6             | VAT      | 19.12.2021                | А      | 9.00%    |
|               |          |                           | В      | 0.00%    |
|               |          |                           | ж      | 19.00%   |
| 7             | VAT-EXCL | 19.12.2021                | С      | 0.00%    |
| 1             | ECAL     |                           | F      | 11.00%   |
| 2             | N-TAX    | 01.09.2021                | N      |          |
|               |          |                           |        |          |
| 4             |          |                           |        |          |
|               |          |                           | Т      |          |
|               | VAT      |                           | A      |          |
|               |          |                           |        |          |
|               |          |                           | Ж      |          |
|               | VAT-EXCL | 01.09.2021                |        |          |

Fiskalizacija bilo kog dokumentra neće biti moguća ukoliko poreske stope nisu definisane ili nisu u skladu sa važećim poreskim stopama.

#### 3.OSTALO

#### 3.1.Verzija programa-a:

Glavni meni ->O programu:

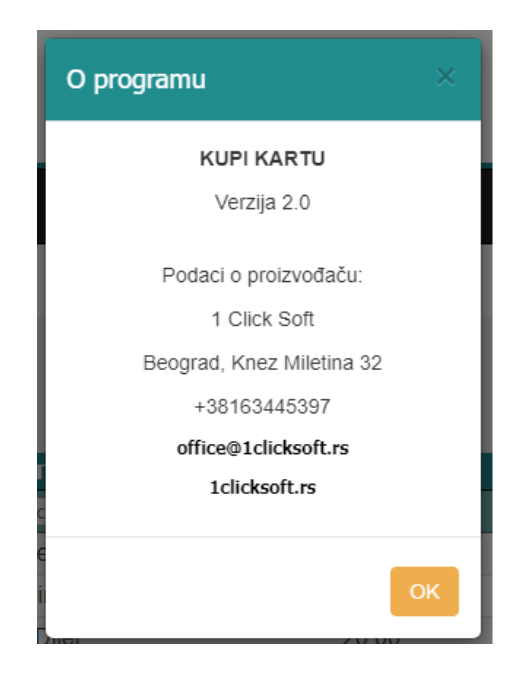

### 3.2.Verzija i serijski broj ESIR-a:

Glavni meni->ESIR->O ESIRu:

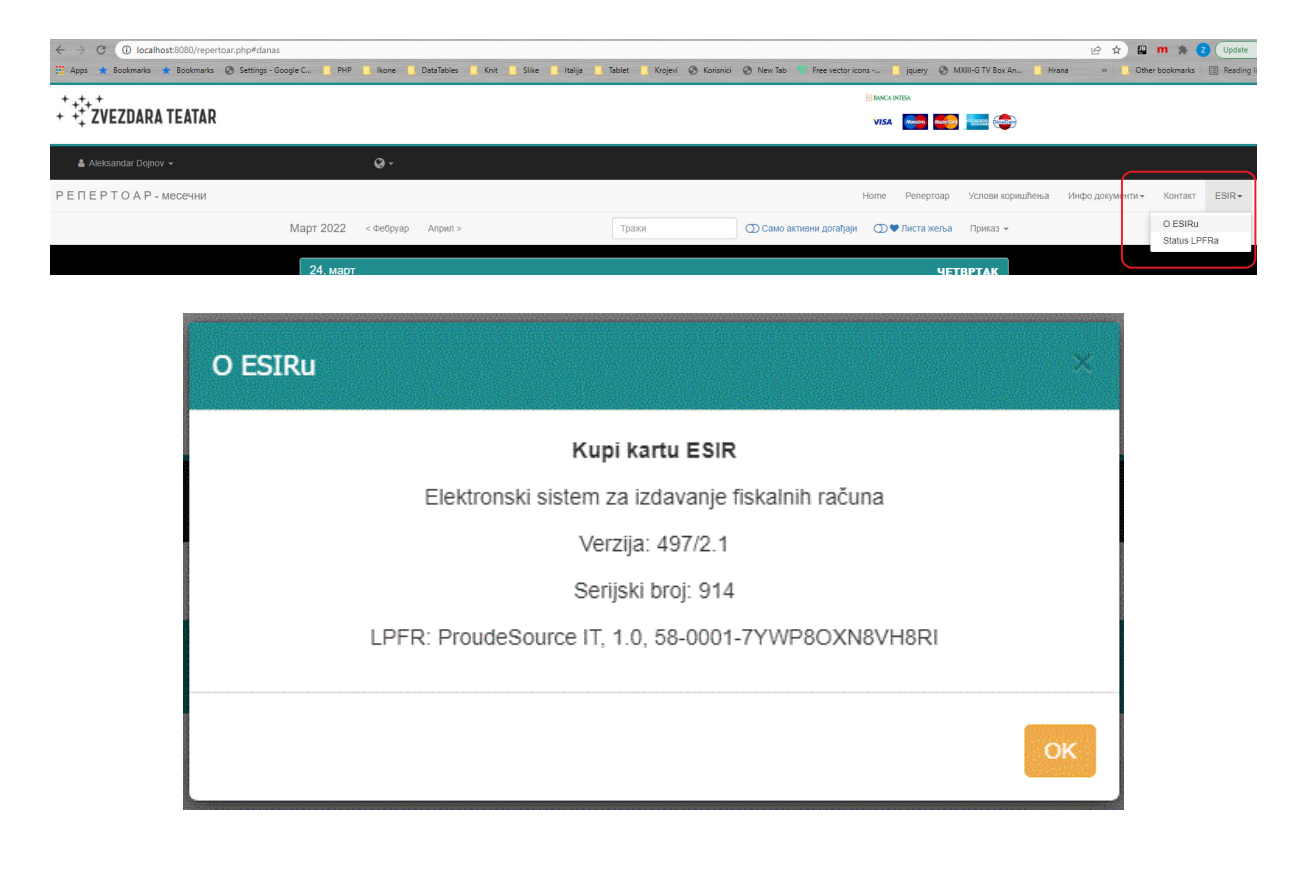

#### 3.3.ESIR pomoć

Glavni meni->ESIR->Pomoć o ESIRu:

Izabranom opcijom učitavate pdf fajl sa ovim uputstvom.

#### 3.4.Kontakt informacije o dobavljaču

1 Click Soft Knez Miletina 32 11050 Beograd

Kontakt osoba: Aleksandar Dojnov 063 445397 <u>aca@1clciksoft.rs</u>

#### 3.5.Opšta pravila

Sve transakcije kojima se evidentira promet u maloprodaji tj prodaja ili povraćaj ulaznica moraju se fiskalizovati.

Fiskalizacija rezervacija tj predračuna je moguća ali nije obavezna.

1)

Ukoliko je kupca pravno lice obavezno je da takav kupac ima evidentiran PIB. U slučaju pravnog lica iz inostranstva PIB mora počinjati ISO 3166-2 oznakom zemlje kupca.

U slučaju da je kupac strani državljanin koji ima nameru da izvrši povraćaj PDV-a unosimo:

- Identifikaciju stranog državljanina (broj pasoša prema šifarniku)
- Obrazac ZPPPDV ili broj obrasca operatera sa kojim obveznik ima zaključen ugovor.

Generalno se za identifikaciju kupca koriste šifre i podaci prikazani na sledećoj slici:

| Fiskalizac  | ija transakcije 1000                                  | 74                                            |                                         | ×                       |
|-------------|-------------------------------------------------------|-----------------------------------------------|-----------------------------------------|-------------------------|
| 10 - PIB ki | upca koji je pravno lice<br>identifikaciju za opciono | polje kupca >                                 | <ul><li>✓</li><li>✓</li><li>✓</li></ul> |                         |
|             | Prodaja<br>Kopija                                     | r 185306 1000.00 amana<br>1.00006 10000 amana |                                         |                         |
|             | Obuka                                                 |                                               |                                         |                         |
| Poslat      | Tip transakcije                                       | Tip dokumenta                                 | Fisk.broj dokumenta                     | Fisk.datum i vreme dok. |

2)

ПОДАЦИ О ДОГАЂАЈУ

Standardne operacije koje operater može sprovesti su:

 Definisanje ulaznica tj novih artikala-usluga: dodavanjem novog događaja u Repertoar, definisanjem sale i resporeda sedenja kao i vrednosti cenovnih kategorija, poreske tarife i GTIN-ova, korisnik generiše onoliko ulaznica za prodaju koliko izabrani raspored sedenja ima slobodnih mesta, kao što je prikazano na sledećoj slici:

| Opis na engleskom:                                                                                                    | gostovanje                                                                                                    | Nova sce<br>Nova sce | ena: I kategorija<br>na: II kategorija | 1000.00<br>800.00 | 123456789<br>456789123 |          |
|----------------------------------------------------------------------------------------------------|----------------------------------------------------------------------------------------------------|----------------------|----------------------------------------|-------------------|------------------------|----------|
| Status:<br>Prodaja:                                                                                                   | na repertoaru 🗸                                                                                                    | Dodaj sve pop        | uste Dodaj popust                      |                   |                        |          |
| Lični popusti:<br>Akcijski popusti:<br>Početak:<br>Kraj:<br>Status izvođenja: *<br>Početak:<br>Kraj:<br>Novi događaj: | uzzn         ∨           uzzn         ∨           27.04.2022         ¼ (20:00)           22.04.2022         ¼ (22:00)           inšta se ne menja         ∨           u         u           u         u           Nema novog događaja         ∨ |                      | Kažio                                  | g popusta         | Popust                 | Brisanje |

#### • Export repertora u csv fajl. Primer\*.

|        |          | + +++ +<br>+ ++ ZVEZI       | DARA TEATAR            |                     |                                      |                               |                      |               |                       |                  |           |
|--------|----------|-----------------------------|------------------------|---------------------|--------------------------------------|-------------------------------|----------------------|---------------|-----------------------|------------------|-----------|
| 4      | Aleksand | ar Dojnov <del>v</del>      | ç                      | ə-                  |                                      |                               |                      |               |                       |                  | 🗮 Kopna 🕢 |
| РЕПЕ   | PTOAP    |                             |                        |                     |                                      |                               | н                    | оте Репертоар | Услови коришћења Инфо | документи 👻 Конт | akt ESIR+ |
|        | Dat      | um od: 27.10.2021           | Datum                  | do:                 | IZLISTAI                             |                               |                      |               | CSV export            | CSV import       |           |
| Novi   | termin   |                             |                        |                     |                                      |                               |                      |               |                       |                  | -         |
| Prikaž | i Sve ~  | elemenata                   |                        |                     |                                      |                               |                      |               | Pretrag               | a:               |           |
|        | ID       | Pocetak ^                   | Scena 🔶                | Raspored \$         | Događaj                              | \$Opis \$                     | Kraj 🔶               | Status \$     | Status izmena         | Izmena           | Izveštaji |
| 0      | 956      | Уто 01.02.2022 u 20:00<br>h | MUZEJ                  | Muzej               | BAJKA O POZORIŠTU                    | Test<br>nenumerisane<br>scene | 01.02.2022 u 22:00 h | На репертоару | ниста се не мења      | -                | I AI      |
| ۰      | 957      | Пон 28.03.2022 u 19:30<br>h | SCENA 'BATA STOJKOVIĆ' | SBS: raspored Covid | BAJKA O POZORIŠTU                    |                               | 28.03.2022 u 21:30 h | На репертоару | ниста се не мења      | -                | I AI      |
| ۰      | 958      | Пет 01.04.2022 и 14:30<br>h | SCENA 'BATA STOJKOVIĆ' | SBS: raspored 1     | ČORBA OD KANARINCA                   |                               | 01.04.2022 u 21:30 h | На репертоару | ниста се не мења      |                  | I AI      |
| 0      | 959      | Нед 24.04.2022 и 19:30<br>h | SCENA 'BATA STOJKOVIĆ' | SBS: Covid 2022     | BOING - BOING                        |                               | 24.04.2022 u 21:30 h | На репертоару | ниста се не мења      |                  | I AI      |
| 0      | 962      | Нед 24.04.2022 и 20:00<br>h | NOVA SCENA             | Ns: raspored 1      | asdf                                 |                               | 24.04.2022 u 22:00 h | У припреми    | ниста се не мења      | -                | I AI      |
| ۰      | 961      | Cpe 27.04.2022 u 20:00<br>h | NOVA SCENA             | Ns: raspored 1      | DOKTOR ŠUSTER, MILANOVAČKO POZORIŠTE | gostovanje                    | 27.04.2022 u 22:00 h | На репертоару | ниста се не мења      |                  | I AI      |
| ٥      | 960      | Cy6 30.04.2022 u 14:45<br>h | SCENA 'BATA STOJKOVIĆ' | SBS: raspored 1     | DOBRODOŠLI U SRBIJU                  |                               | 30.04.2022 u 21:30 h | На репертоару | ниста се не мења      |                  | I AI      |
| Prikaz | 1 do 7 c | d ukupno 7 elemenata        |                        |                     |                                      |                               |                      |               |                       | Prethodna 1      | Sledeća   |

- Import repertoara iz csv fajla.
- Dodavanje jedne po jedne ulaznice, ručno u račun tj transakciju prodaje.
- Dodavanje jedne po jedne ulaznice, ručno ili korišćenjem barkod skenera u transakciju refundacije tj povraćaj.
- Definisanje kupca u transakciji prodaje tj računu.
- Izmena unetih podataka po pitanju popusta, cena i načina plaćanja jedne transakcije tj računa.
- Brisanje stavke jedne po jedne ili svih ulaznica jedne transakcije odjednom.
- Štampa ulaznica.
- Fiskalizacija.

#### 3)

Fiskalizacija

- Komunikacija sa LPFR-om se odvija preko HTTP protokola.
- Pre prve fiskalizacije na LPFR-u program će od korisnika tražiti da unese ispravan PIN kod bezbednosnog elementa LPFR-a.
- Fiskalizacija neće biti moguća ako je ulaznica vezana za tarifu koje nema definisane poreske oznake ili one nisu u skladu sa važećim poreskim stopama.
- U slučaju korišćenja barkod čitača on neće ugroziti funkcionalnost ESIR-a.
- Program neće izmeniti ni jedan podatak koji mu vraća LPFR.
- ESIR ne izdaje ni jednu vrstu računa ako nije dobio neophodne podatke od PFR-a sa kojim je povezan.
- Program štampa žurnal LPFR-a kao fiskalni račun a pre štampe ne menja niti dodaje bilo koju informaciju.
- Vrednost i cene artikala ili usluga koje se šalju LPFR-u su zaokružene na dve decimale. Pravilo zaokruživanja: na manje ako je sledeća cifra manja od 5 odnosno na veće ako je jednaka ili veća od 5.
- Komunikacija sa VPFR-om se odvija preko HTTPS protokola.
- Program neće izmeniti ni jedan podatak koji mu vraća VPFR.
- U elektronski račun program ubacuje verificationLink vraćen od VPFRa.

#### 4)

Štampa fiskalnog računa je predviđena na linijskim termalnim štampačima čija je traka širine 80mm.

#### \*Primer csv fajla:

```
"id","prostor","dogadjaj","pocetak","kategorija_cene","cena","prostor_id","raspored_sedenja_id","cena_id"
"1"."SCENA 'LJUBA TADIC'"."Čudo u Šarganu"."2022-03-31 20:00:00"."Scena LJ.T.: parter"."1500.00"."1"."1"."1"
"1","SCENA 'LJUBA TADIC'","Čudo u Šarganu","2022-03-31 20:00:00","Scena LJ.T.: balkon","500.00","1","1","2"
"7","SCENA 'LJUBA TADIC'","Beogradska trilogija","2022-04-02 20:00:00","Scena LJ.T.: parter","2000.00","1","1","1"
"7", "SCENA 'LJUBA TADIC'", "Beogradska trilogija", "2022-04-02 20:00:00", "Scena LJ.T.: balkon", "600.00", "1", "1", "2"
"8","SCENA 'LJUBA TADIC'","Beogradska trilogija","2022-04-03 20:00:00","Scena LJ.T.: parter","2000.00","1","1","1"
"8","SCENA 'LJUBA TADIC'","Beogradska trilogija","2022-04-03 20:00:00","Scena LJ.T.: balkon","600.00","1","1","2"
"3","SCENA 'LJUBA TADIC'","Bogohulna rapsodija","2022-04-05 20:00:00","Scena LJ.T.: parter","2000.00","1","1","1"
"3", "SCENA 'LJUBA TADIC'", "Bogohulna rapsodija", "2022-04-05 20:00:00", "Scena LJ.T.: balkon", "600.00", "1", "1", "2"
"4", "SCENA 'LJUBA TADIC'", "Kaspar", "2022-04-10 20:00:00", "Scena LJ.T.: parter", "1200.00", "1", "1", "1"
"4","SCENA 'LJUBA TADIC'","Kaspar","2022-04-10 20:00:00","Scena LJ.T.: balkon","500.00","1","1","2"
"9","SCENA 'LJUBA TADIC'","Uobraženi bolesnik","2022-04-14 20:00:00","Scena LJ.T.: parter","1200.00","1","1","1"
"9", "SCENA 'LJUBA TADIC'", "Uobraženi bolesnik", "2022-04-14 20:00:00", "Scena LJ.T.: balkon", "500.00", "1", "1", "2"

"10", "SCENA LDOBA TADIC", "Otoriazen bolesnik", 2022-04-14 20:00:00", Scena LJ.T.: balkon", 500:00", "1", "1", "2"
"10", "SCENA LJUBA TADIC", "Mnogo buke ni oko čega", "2022-04-16 20:00:00", "Scena LJ.T.: parter", "1200:00", "1", "1", "1", "1", "10", "SCENA 'LJUBA TADIC'", "Mnogo buke ni oko čega", "2022-04-16 20:00:00", "Scena LJ.T.: balkon", "500:00", "1", "1", "1", "2"
"5", "SCENA 'LJUBA TADIC'", "Pučina", "2022-04-17 20:00:00", "Scena LJ.T.: parter", "2000:00", "1", "1", "1", "1"
"5", "SCENA 'LJUBA TADIC'", "Pučina", "2022-04-17 20:00:00", "Scena LJ.T.: balkon", "600:00", "1", "1", "1", "2"
"2", "STUDIO JDP", "Čudo u Šarganu", "2022-03-30 20:00:00", "Studio: parter", "800:00", "2", "2", "3"

"6", "STUDIO JDP", "Moj muž", "2022-04-15 20:30:00", "Studio: parter", "1000.00", "2", "2", "3"
"11","STUDIO JDP","Moj muž","2022-04-28 20:30:00","Studio: parter","1000.00","2","2","3"
```

#### 3.4. Uputstvo za eFiskalizator 2022

Ukoliko imate instaliran eFiskalizator2022 LPFR obavezno pročitajte uputstvo za na sledećem linku:

https://drive.google.com/file/d/1EfSsX925UGwEp9Qcpbo8RxxWxD\_B4cJU/view

i

https://drive.google.com/file/d/1VJKZjTWv9y4rIenixoiZDOh0f6GulJGU/view

### 4.GREŠKE I UPOZORENJA

| KOD  | OPIS                                    | NAPOMENA                                                                                                    | REŠENJE                                                                                      |
|------|-----------------------------------------|----------------------------------------------------------------------------------------------------|----------------------------------------------------------------------------------------------|
| 0000 | Sve je u redu                           | Komanda je izvršena bez upozorenja ili<br>grečaka                                                                                                    |                                                                                              |
| 0100 | Pin OK                                  | Uneti PIN kod je ispravan.                                                                                                    |                                                                                              |
| 0210 | - Internet je dostupan                  | Internet konekcija je dostupna (opciono).                                                                                                    |                                                                                              |
| 0220 | Internet nije dostupan                  | Internet konekcija nije dostupna (opciono).                                                                                                    |                                                                                              |
| 1100 | Skladište podataka je 90%               | Prostor koji se koristi za smeštaj audit                                                                                                    | Audit.                                                                                       |
|      | popunjeno                               | paketa je 90% popunjen. Vreme je za<br>audit.                                                                                                    |                                                                                              |
| 1300 | Smart kartica nije umetnuta             | Kartica bezbednosnog elementa nije<br>ubačena u čitac kartica LPFR-a.                                                                                       | Ubacite smart karticu u<br>bezbednosni element.                                              |
| 1400 | - Potrebna je revizija                  | Ukupna vrednost prodatog i refundiranog<br>je dostigla 75% limita bezbednosnog<br>elementa. Vreme je za audit.                                              | Audit.                                                                                       |
| 1500 | Pin kod nije unet                       | POS mora poslati PIN kod.                                                                                                    | Operater treba da unese<br>ispravan PIN kod<br>bezbednosnog elementa.                        |
| 1999 | Nedefinisano upozorenje                 | Nešto nije u redu ali za ovu situaciju nije<br>predvidjeno specifično upozorenje.<br>Proizvodjač može koristiti svoje kodove<br>grešaka za detaljniji opis. | Kontaktirajte nas.                                                                           |
| 2100 | - Pin nije ispravan                     | PIN kod koji je poslat od strane POS-a nije ispravan.                                                                                                    | Operater treba da unese<br>ispravan PIN kod<br>bezbednosnog elementa.                        |
| 2110 | Kartica zaključana                      | Prekoračen je dozvoljen broj pogrešnih<br>unosa PIN koda. Kartica bezbednosnog<br>elementa je zaključana.                                                   | Adminstartor mora<br>restartovati brojač<br>pogrešnih unosa PIN<br>koda.                     |
| 2210 | BE Zaključan                            | Bezbednosni element je zaključan. Dok se<br>ne završi audit fiskalizacija dokumenta nije<br>moguća.                                                         | Audit.                                                                                       |
| 2220 | BE problem u komunikaciji               | Virtuelni PFR ne može da se poveže sa bezbednosnim elementom.                                                                                               | Ne koristi se virtuelni<br>PFR.                                                              |
| 2230 | BE problem u protokolu                  | Bezbednosni element ne podržava traženu<br>verziju protokola (rezervisano za kasniju<br>upotrebu).                                                          |                                                                                              |
| 2310 | Pogrešna slovna oznaka<br>poreske stope | Poreske oznake poslate od strane POS-a nisu definisane.                                                                                                    | Ispravite poreske oznake<br>artikla-usluge koji ima<br>pogrešno defnisane<br>poreske oznake. |
| 2400 | Nije konfigurisan                       | PFR uredjaj nije potpuno konfigurisan za<br>potpisivanje dokumenata (npr: poreske<br>stope ili verifikacioni url nisu definisani,<br>itd).                  | Završite konfigurisanje<br>Ipfr uređaja ili nas<br>kontaktirajte.                            |
| 2800 | Obavezno polje                          | Obavezan podatak (nedostaje obavezan podatak zahteva).                                                                                                    | Unesite vrednost<br>traženog polja pa<br>pokušajte ponovo.                                   |
| 2801 | Vrednost polja je<br>predugačka         | Dužina podataka je veća nego što se<br>očekuje.                                                                                                    | Proverite dužinu podatka<br>pa pokušajte ponovo.                                             |
| 2802 | Vrednost polja je prekratka             | Dužina podataka je manja nego što se<br>očekuje.                                                                                                    | Proverite dužinu podatka<br>pa pokušajte ponovo.                                             |

| 2803 | Nedozvoljena dužina polja | Dužina podataka je veća ili manja nego što se očekuje.                                                                                                    | Proverite dužinu podatka<br>pa pokušajte ponovo.       |
|------|---------------------------|----------------------------------------------------------------------------------------------------|--------------------------------------------------------|
| 2804 | Polje van opsega          | Podatak je van očekivanog opsega.                                                                                                    | Proverite vrednost polja<br>pa pokušajte ponovo.       |
| 2805 | Pogrešna vrednost polja   | Podatak ima neispravnu vrednost.                                                                                                    | Ispravite vrednost polja<br>pa pokušajte ponovo.       |
| 2806 | Pogrešan format podataka  | Format podataka nije ispravan.                                                                                                    | Ispravite format<br>podataka pa pokušajte<br>ponovo.   |
| 2807 | Lista je suviše kratka    | Lista stavki ili lista poreskih oznaka u<br>računu ne sadrži bar jednu stavku ili<br>poresku oznaku.                                                                                                    | Dodajte bar jednu stavku.                              |
| 2808 | Lista je predugačka       | Lista stavki ili lista poreskih oznaka u<br>računu prevazilazi dozvoljen broj stavki ili<br>poreskih oznaka ili veličinu u bajtovima.<br>Dozvoljene vrednosti zavise od kapaciteta<br>PFR-a i mogu se razlikovati kod različitih<br>proizvodjača. | Smanjite listu stavki<br>izbacivanjem tj<br>brisanjem. |